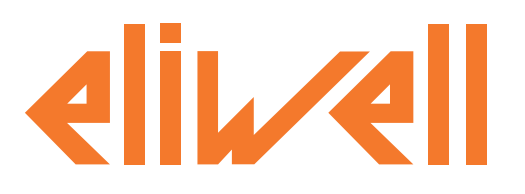

# Televis Compact

# Мониторинг и управление никогда не были настолько простыми

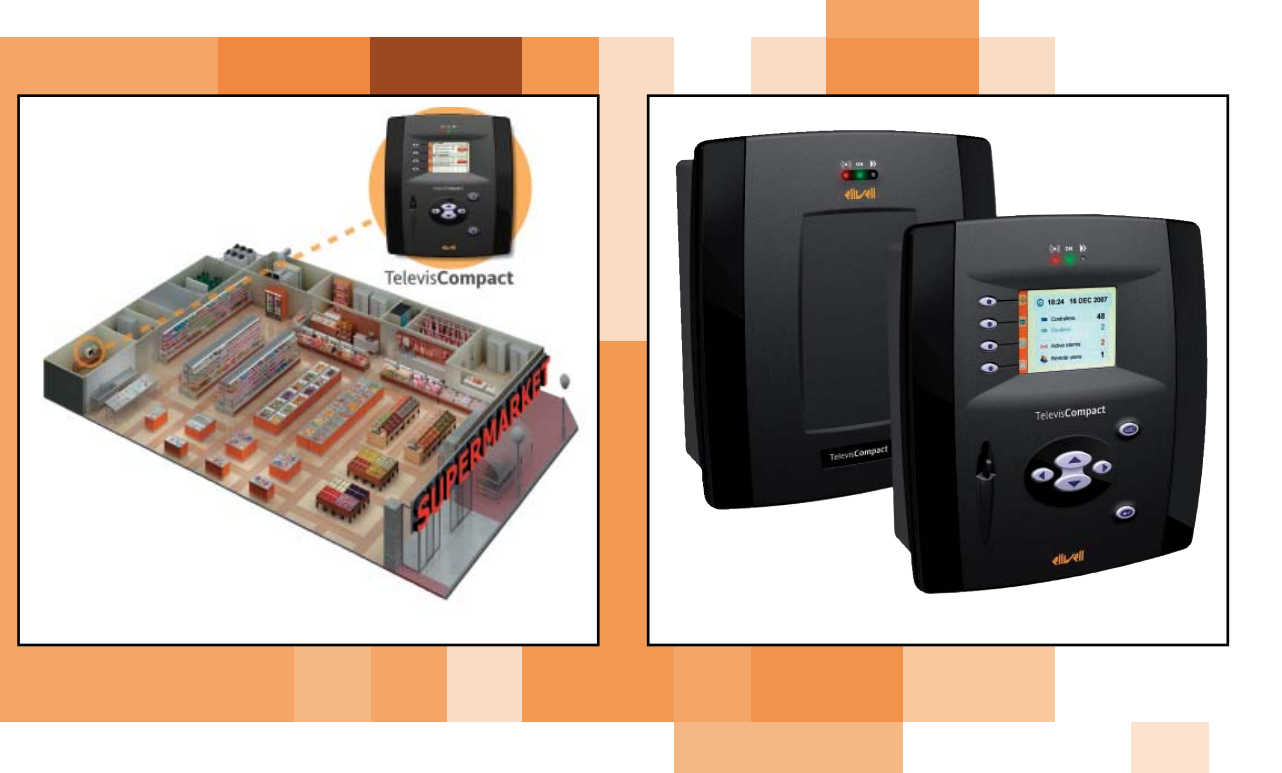

БЫСТРЫЙ ЗАПУСК

# СОДЕРЖАНИЕ

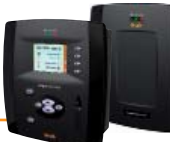

| 1.   | ВСТУПЛЕНИЕ                         | .3  |
|------|------------------------------------|-----|
| 1.1  | ОБЩЕЕ ОПИСАНИЕ                     | .3  |
| 1.2  | СПЕЦИФИКАЦИЯ                       | .3  |
| 2.   | УСТАНОВКА БЛОКА                    | .4  |
| 2.1  | ОБЩИЕ ЗАМЕЧАНИЯ                    | .4  |
| 2.2  | комплект поставки                  | .4  |
| 2.3  | МЕХАНИЧЕСКАЯ УСТАНОВКА             | .4  |
| 3.   | инсталляция                        | .5  |
| 3.1  | ЛОКАЛЬНЫЙ ИНТЕРФЕЙС                | .5  |
| 3.1. | 1 НАСТРОЙКИ БЛОКА                  | . 5 |
| 3.1. | 2 НАСТРОЙКИ СЕТИ                   | . 5 |
| 3.2  | WEB ИНТЕРФЕЙС                      | .7  |
| 3.2. | 1 НАСТРОЙКИ БЛОКА                  | . 7 |
| 3.2. | 2 НАСТРОЙКИ СЕТИ                   | . 8 |
| 4.   | УВЕДОМЛЕНИЯ                        | .9  |
| 4.1  | ОТВЕТСТВЕННОСТЬ И ОСТАТОЧНЫЕ РИСКИ | .9  |
| 4.2  | ОТКЛОНЕНИЕ ОТВЕТСТВЕННОСТИ         | .9  |
|      |                                    |     |

# 1. ВСТУПЛЕНИЕ

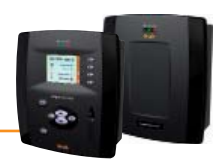

## 1.1 ОБЩЕЕ ОПИСАНИЕ

Данное руководство содержит всю основную информацию, которая может понадобиться при первом запуске блока Televis**Compact**. Все остальные настройки и опции ищите в полном Руководстве пользователя на поставляемом с блоком CD. Просим Вас внимательно следовать данным инструкциям для правильных инсталяции и запуска программы.

# 1.2 СПЕЦИФИКАЦИЯ

Основные <u>технические характеристики</u> Televis**Compact** перечислены ниже:

- Импульсный источник питания: 100-240 В~ ±10% с частотой 50-60 Гц
- Максимальное потребление: 10 ВА
- Рабочая температура: **0 ... 50°С**
- Температура хранения: -20 ... 60°С
- Влажность рабочая и хранения: 10...90% (без конденсата)
- 2 реле (OUT1/OUT2) на 5(2)А 250 В~ с незапитанными контактами
- Максимальное число подключаемых приборов: 60
- Операционная система: Windows CE 6.0

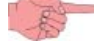

#### (лицензионная карточка размещена внутри блока)

- Подключения: Ethernet, SD карточка, внешний GSM модем и USB порт.
- Блок совместим со следующими web обозревателями:
  - Internet Explorer 7 или выше
  - Mozilla Firefox 3.5 или выше
- Типы сетей, мониторинг которых возможен:
  - сеть RS-485
    - сеть TCP/IP

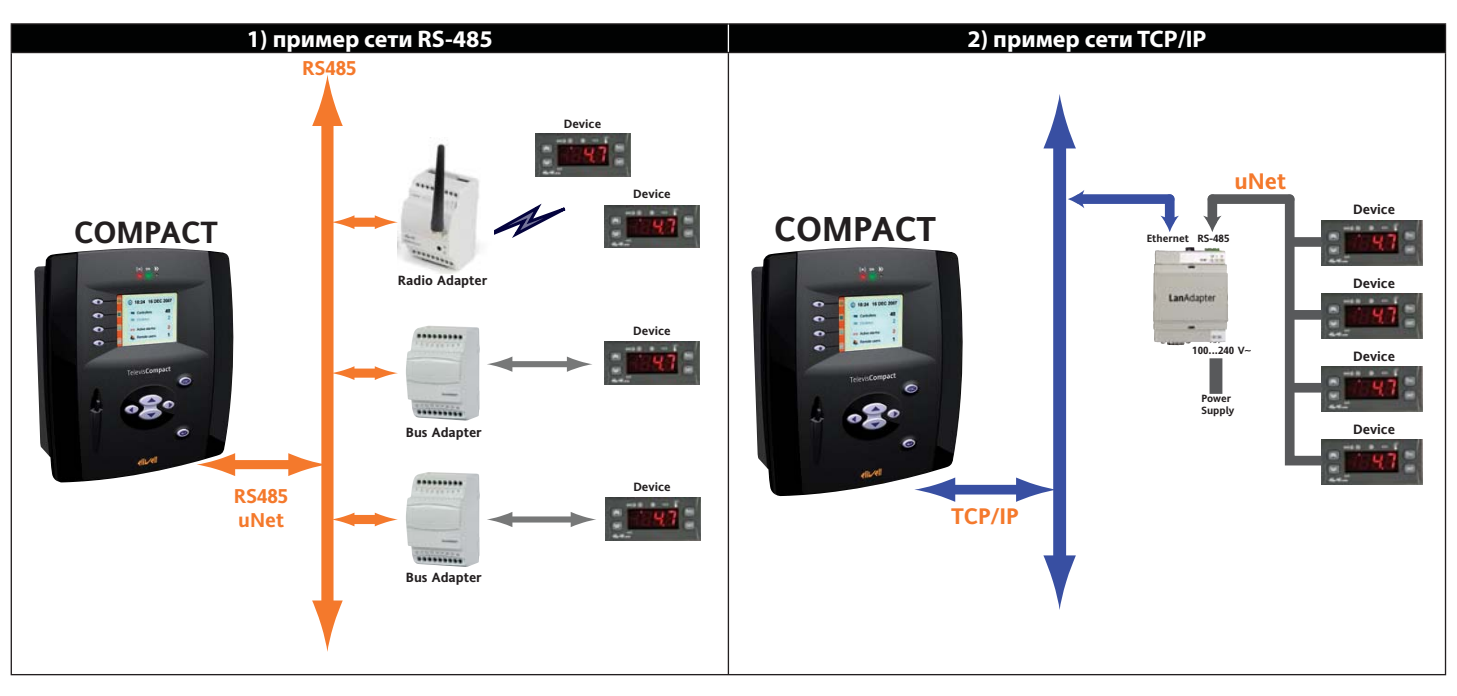

#### ВНИМАНИЕ:

Прохождение сигнала в сетях TCP/IP (Ethernet) зависит от загруженности шины (трафика), что делает доступ к Lan**Adapter**-ам недетерминированным и влияет на время доступа и к сетям RS485.

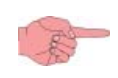

Пожалуйста используйте только разрешенный кабель питания (если его не было в комплекте поставки) с соответствующими ограничениями по току и напряжению. Для Северной Америки используйте Тип SVT, минимум 18AWG.

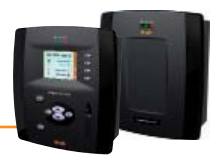

## 2.1 ОБЩИЕ ЗАМЕЧАНИЯ

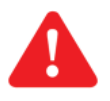

#### Важно!:

Перед проведением любых подключений убедитесь что прибор обесточен. Операция подключения должны производиться квалифицированным персоналом.

Не устанавливайте блок в слишком влажном и/или загрязненном месте; он разрабатывался для установки и использования в местах с нормальным или обычным уровнем загрязнения. Убедитесь что область около вентиляционных отверстий блока достаточна для его охлаждения. Приемлемый диапазон температуры окружающей среды для нормальной работы блока от –5°С до +40°С. Модули и приборы системы должны соединяться кабелем сечением проводников 0.5мм<sup>2</sup>. Расстояние от блока Televis**Compact** до наиболее удаленного блока не должно превышать 2 км. НЕ забудьте установить согласующий резистор 120 Ом, 0,25 Вт между клеммами "+" и "-" шины RS-485 наиболее удаленного прибора сети (последнего в цепочке).

ПОМНИТЕ: Прокладывайте кабели передачи данных в соответствии с требованиями к таким цепям.

# 2.2 КОМПЛЕКТ ПОСТАВКИ

Комплект поставки включает в себя:

- Блок Televis Compact с указателем (стилусом) для сенсорного ЖК дисплея (для моделей без дисплея указателя нет)
- Кабель питания блока
- Набор съемных блоков терминалов (ответные части быстросъемных терминалов)
- CD с руководством пользователя перечнем совместимых приборов и примерами обновления блока

# 2.3 МЕХАНИЧЕСКАЯ УСТАНОВКА

TelevisCompact разработан для установки на стену или панель.

Снимите закрывающую фиксирующие шурупы планку с правой стороны дверки легким нажатием в направлении, показанном стрелками на рисунке (**PИC.1**). Отверните шурупы и откройте дверку.

Аккуратно закрепите блок на стене или панели 4-мя шурупами (в комплекте нет) используя отверстия, показанные на рисунке (РИС.2).

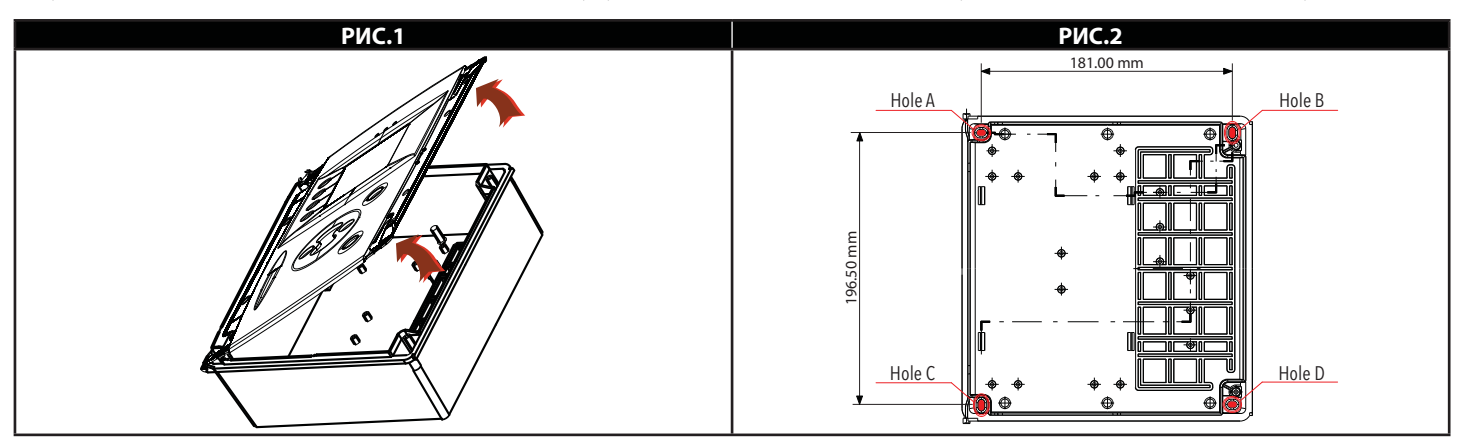

Для завершения установки убедитесь в извлечении защитной ленты батареи для ее активизации (**РИС.3**). В нижней части блока имеются следующие разъемы (**РИС. 4**): USB порт (**1**), порт RS232 (COM) (**2**) и порт RS485 (**4**), разъем LAN сети (**3**), разъем подключениея питания (**5**) и разъемы двух реле OUT1 и OUT2 (**6**).

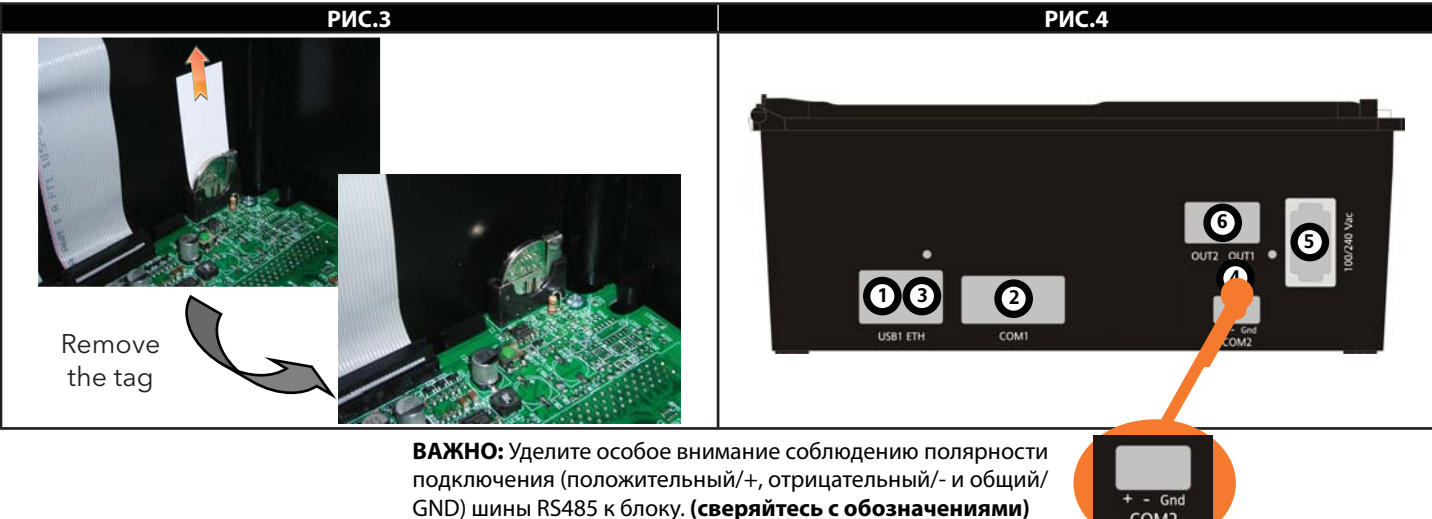

# з. инсталляция

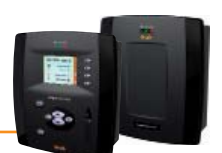

Для инсталляции блока Televis**Compact** Вам предварительно необходимо настроить приборы и объединить их в сеть подключив к одному из интерфейсов. Имеется два способа настройки системы:

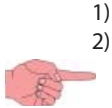

С использованием локального интерфейса, т.е. ЖК дисплея блока Televis**Compact** (если модель с дисплеем)

С использованием WEB интерфейса

ЗАМЕЧАНИЕ 1: Перед сканированием сети с блока TelevisCompact каждому из приборов сети необходимо присвоить собственный уникальный сетевой адрес. Как правило, для этого используются параметры FAA и dEA.
 ЗАМЕЧАНИЕ 2: При подаче питания блок TelevisCompact не включается сразу же, так как производит автоматическую самопроверку и загрузку программ, которые занимают порядка 30 секунд. При этом индикаторы блока мигают указывая на правильность подачи питания когда зеленый индикатор питания начинает гореть ПОСТОЯННО, то это указывает на переход блока в рабочий режим.

## 3.1 ЛОКАЛЬНЫЙ ИНТЕРФЕЙС

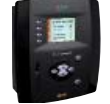

При включении Televis**Compact** выполняет проверку системы и до Входа в системы выдает страницу как на (**PИС.1**). Для задания языка нажмите сначала иконку 🧀, а затем иконку 💽. В открывшемся окне (**РИС.2**) Выберите желаемый язык и нажмите **Изменить/Change**. Откроется зеленое диалоговое окно; нажмите **Принять/ОК** и откроется оно входа (**РИС.3**). Введите данные исходного профиля (Имя пользователя/UserName: **Administrator** и Пароль/Password: **0**) аи нажмите **Ввод/Enter**.

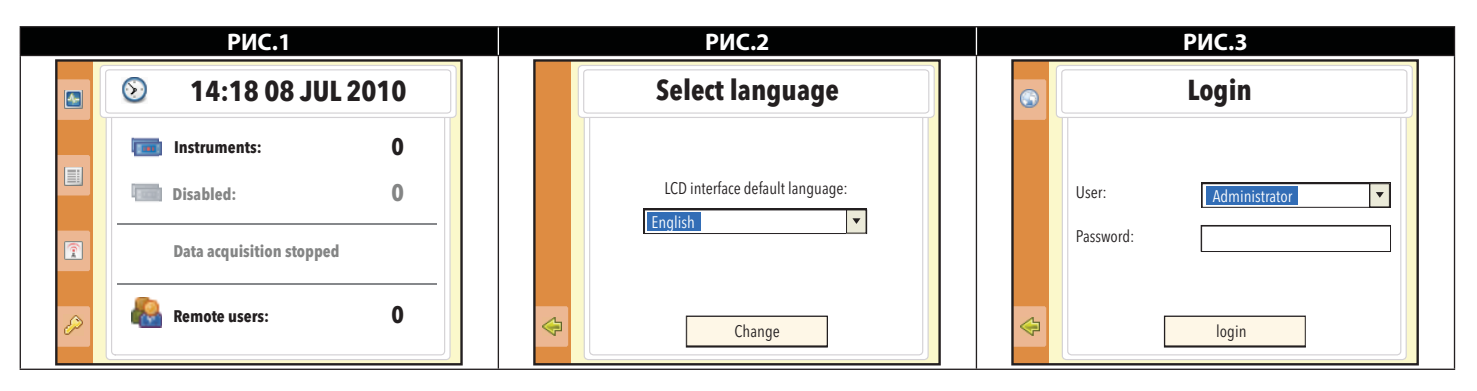

осле ввода пароля появится окно, похожее на исходное окно (**РИС.1**), но с другим набором иконок на панели управления (**РИС.4**). еперь нажмите иконку **>** или кнопку **F2** для перехода к меню (**РИС.5**).

| РИС.4 |                           |   |    | РИС.5      | РИС.6 |                                                                                                    |  |  |
|-------|---------------------------|---|----|------------|-------|----------------------------------------------------------------------------------------------------|--|--|
|       | 📀 14:18 08 JUL 2010       |   | \$ | Data       | 4     | Network configuration                                                                                        |  |  |
|       | Instruments: 0            |   |    | Alarms     |       | O DHCP      O Manual IP     IP Address: 10,39,4,103                                                          |  |  |
|       | Disabled: 0               | _ |    | Tools      |       | Subnet mask:         255         255         0           Gateway:         10         39         4         12 |  |  |
|       | Data acquisition stopped: | _ |    | Settings 🕨 |       | O Automatic DNS<br>Primary DNS: 10, 39, 4, 15                                                                |  |  |
| Þ     | Remote users: 0           |   | Q  | About      |       | Secondary DNS: 10, 39, 4, 16<br>Apply                                                                        |  |  |

### 3.1.1 НАСТРОЙКИ БЛОКА

Основными настройками являются: Дата и Время: перейдите Настройки (Settings) → Система (System) → Установить дату и время (Set date and time) Введите дату и время и нажмите Применить/Apply. Название Установки: перейдите Настройки (Settings) → Система (System) → Установка (Plant) (рекомендуемая опция) Введите <u>Название Установки</u> и нажмите Применить/Apply. Сетевые IP/DNS: перейдите Settings → System → Network configuration (PИС.6) Введите <u>параметры сети</u> (обратитесь к администратору сети) и нажмите Применить/Apply. 3.1.2 НАСТРОЙКИ СЕТИ

Основными настройками являются:

 Интерфейсы:
 перейдите Hactpoйки (Settings)
 > Интерфейсы (Interfaces)
 > Интерфейсы (Interfaces)

 Все введенные в систему «Интерфейсы» будут отображены в открывшемся окне. Функциональные кнопки F2, F3 и

 F4 и/или соответствующие им иконки панели управления могут использоваться для выполнения следующих процедур:

 • F2 или :
 Добавить сеть/Add network

- F3 или 🙀 : Удалить сеть/Remove network 🛛 → Удалить интерфейс из сети
- F4 или 🗾 : Изменить сеть/Edit network 🧼 Изменить настройки сети

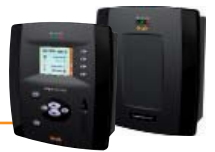

При выборе процедуры Добавить сеть / Add network откроются следующие окна:

- Интерфейс / Interface: Последовательный (РИС.7) или LanAdapter (РИС.8)
- Протокол /Protocol: Micronet или Смешанный/Mixed (Micronet + Modbus)
- Сетевая шина /Fieldbus: типы (BusAdapter, LanAdapter, LanAdapter + Wifi, LanAdapter Radio + RadioAdapter, RadioAdapter и SmartAdapter)
- IP adpec / IP Address: IP адрес интерфейса LanAdapter- или LanAdaprer WiFi
- СОМ порт / СОМ port: Порт связи блока (RS232 или RS485)
- UDP порт / UDP port: Порт связи интерфейса LanAdapter
- Нажмите **Сохранить (Save)** для сохранения введенных или измененных значений.

При использовании сетей LAN рекомендуется использовать кнопку <u>Тест / Test</u> для проверки наличия связи.

Сканирование: перейдите Настройки (Settings) → Интерфейсы (Interfaces) → Идентификация (Identification) (РИС.9) При открытии этого меню блок проверяет все активные интерфейсы.

осле открытия окна появится перечень всех имеющихся интерфейсов и, если Вы нажмете на поле «Диапазон скана / Scan range», появится окно с возможностью задания диапазона адресов для сканирования **От / From и До / То** (Исходные настройки 00:00/14:14 для сетей Micronet (Televis) и 00:00/15:15 для Смешанных сетей). После ввода нужных значений диапазона нажмите **Начать скан (Start scan)**. АОткроется окно выполнения сканирования (РИС. 10). Для остановки проверки сети во время сканирования <sup>40</sup>/<sub>40</sub>. По завершении сканирования нажмите **Сохранить (Save)** для сохранения полученных из сети данных.

#### ЗАМЕЧАНИЯ:

Наимонование

- a) Сканирование полного диапазона занимает несколько минут. Это может занять и более продолжительное время, если неправильно задан адрес прибора или используется Смешанная сеть приборов.
- b)Нажмите поле №1 (**РИС.10**) tдля просмотра всех приборов сети. Новые приборы отображаются зеленым, уже имевшиеся белым, а бывшие в прежней конфигурации и не найденные при этом сканировании – серым
- с) Поля №2 и №3 (**РИС. 10**) не включают приборов, которые были и при предыдущем и при данном сканировании, а поля №4 и №5 показывают значения с учетом этих приборов.

|   | РИС.7                                                                                      |  |    | РИС.8                                                                                                    |
|---|--------------------------------------------------------------------------------------------|--|----|----------------------------------------------------------------------------------------------------|
| 4 | Add interface                                                                              |  | 4  | Add interface                                                                                                    |
|   | Interface: COM Interface                                                                   |  |    | Interface:                                                                                                    |
|   | Protocol: Micronet                                                                         |  |    | Protocol: Micronet                                                                                                    |
|   | Fieldbus: BusAdapter                                                                       |  |    | Fieldbus: LanAdapter 🔻                                                                                                    |
|   | COM Port:                                                                                  |  |    | IP Address: 192, 168, 1, 1                                                                                                    |
|   |                                                                                            |  |    | UDP Port: 56789                                                                                                    |
|   | Save Test                                                                                  |  |    | Save Test                                                                                                    |
|   | РИС.9                                                                                      |  |    | РИС.10                                                                                                    |
| 4 | Available interfaces                                                                       |  | \$ | Available interfaces                                                                                                    |
|   | Interface         Scan range           I/2         192         168.0.1         00:00/14:14 |  |    | Interface         New         Not det         Image: Comparison of the second second |
|   | · 172.100.0.1                                                                              |  |    | (1) (2) (3) (4) (5)                                                                                                    |
|   | Scan range interface (Micronet)                                                            |  |    |                                                                                                    |
|   | From: 00 : 00                                                                              |  |    |                                                                                                    |
|   |                                                                                            |  |    |                                                                                                    |
|   | Start scan                                                                                 |  |    | Save                                                                                                    |

| паименование. | нережилорали с настроихи быть ринным (Наиморалио опратором (Naming Horr)) или артоматону (онциона               |          |  |  |  |  |  |  |  |
|---------------|----------------------------------------------------------------------------------------------------|----------|--|--|--|--|--|--|--|
|               | паименование может овть. ручным (паименование оператором (Naining Osers)) или автоматическим                    | 1        |  |  |  |  |  |  |  |
|               | (паименование из фаила (Naming from file)) и в его процессе для каждого приоора вводятся:                       |          |  |  |  |  |  |  |  |
|               | • Название / Name,                                                                                              |          |  |  |  |  |  |  |  |
|               | <ul> <li>Имя (короткое)/ Name (short) (для отправки SMS сообщений)</li> </ul>                                   |          |  |  |  |  |  |  |  |
|               | <ul> <li>задержки регистрации аварий Tr (т.е. время присуствия аварии в приборе до ее регистрации си</li> </ul> | стемой). |  |  |  |  |  |  |  |
|               | Вы так же можете выбрать ресурсы, мониторингт которых Вам необходим.                                            |          |  |  |  |  |  |  |  |
|               | ВНИМАНИЕ: более детальная информация в полном Руководстве Пользователя, раздел Инсталл                          | яция.    |  |  |  |  |  |  |  |
| Сбор данных:  | перейдите Настройки (Settings) 🔿 Расписание (Schedule) 🔿 Регистрация / Logging                                  |          |  |  |  |  |  |  |  |
|               | Задайте время (в минутах) интервала между записями данных с выбранных ресурсов.                                 |          |  |  |  |  |  |  |  |
|               | Данные Состояний, Аварий и Цифровых входов НЕ регистрируются с этими интервалами.                               |          |  |  |  |  |  |  |  |
|               | Для этих ресурсов запись производится в момент смены их состояния независимо от заданого интерва                | ла.      |  |  |  |  |  |  |  |
|               | ВНИМАНИЕ: для задания интервала регистрации данных необходимо остановить Сбор данных                            |          |  |  |  |  |  |  |  |
| Запуск Сбора: | перейдите Инструментарий (Tools) -> Старт/Стоп (Start/Stop)                                                     |          |  |  |  |  |  |  |  |
|               | Здесь можно запустить/Остановить опрос. В зависимости от текушего состояния сбора нажмите:                      |          |  |  |  |  |  |  |  |
|               | • Старт / Start (если сбор данных Не выполняется (Not running)                                                  |          |  |  |  |  |  |  |  |
|               | • Стоп / Stop (если сбор данных Выполняется (Running)).                                                         |          |  |  |  |  |  |  |  |
|               |                                                                                                    |          |  |  |  |  |  |  |  |

аройдита Настройки (Sattings) — Инторфойсы (Interfaces) — Наимонование (Naming) (одниснально)

После запуска опроса Вы сможете просматривать текущие данные и зарегистированные аварии.

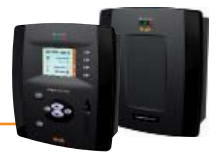

## 3.2 WEB ИНТЕРФЕЙС

| -1 |   |   |    |   |
|----|---|---|----|---|
|    |   |   |    | 1 |
|    |   |   |    |   |
|    | - | - | 2  |   |
| 1  |   |   | 5. |   |

Для WEB доступа блок Televis Compact должен быть включен и подключен к Интернету. Откройте совместимый web обозреватель и ведите сетевой адрес блока: http:// < IP адрес блока TelevisCompact : Порт>

Заводские исходные настройки параметров связи следующие:

 < IP адрес блока TelevisCompact > / <TelevisCompact IP Address>
 = 192.168.50.50

 Маска подсети
 / Subnet mask:
 = 255.255.0.0

Чтобы соединение персонального компьютера (ПК) с Televis**Compact** было успешным установите на ПК IP адрес, который будет совместим с маской подсети, установленной в блоке Televis**Compact** (обратитесь с системному сетевому администратору).

#### ПОМНИТЕ: порт 80 можно не указывать, если порт другой, то его указание обязательно.

При включении блок Televis**Compact** проверяет работоспособность системы и выдает страницу входа (**РИС. 11**). Выберите язык и введите данные исходного профиля (Oneparop / User: **Administrator** и Пароль / Password: **0**) и нажмите **Вход/Login**. Откроется страница приветствия или домашняя (**РИС.12**).

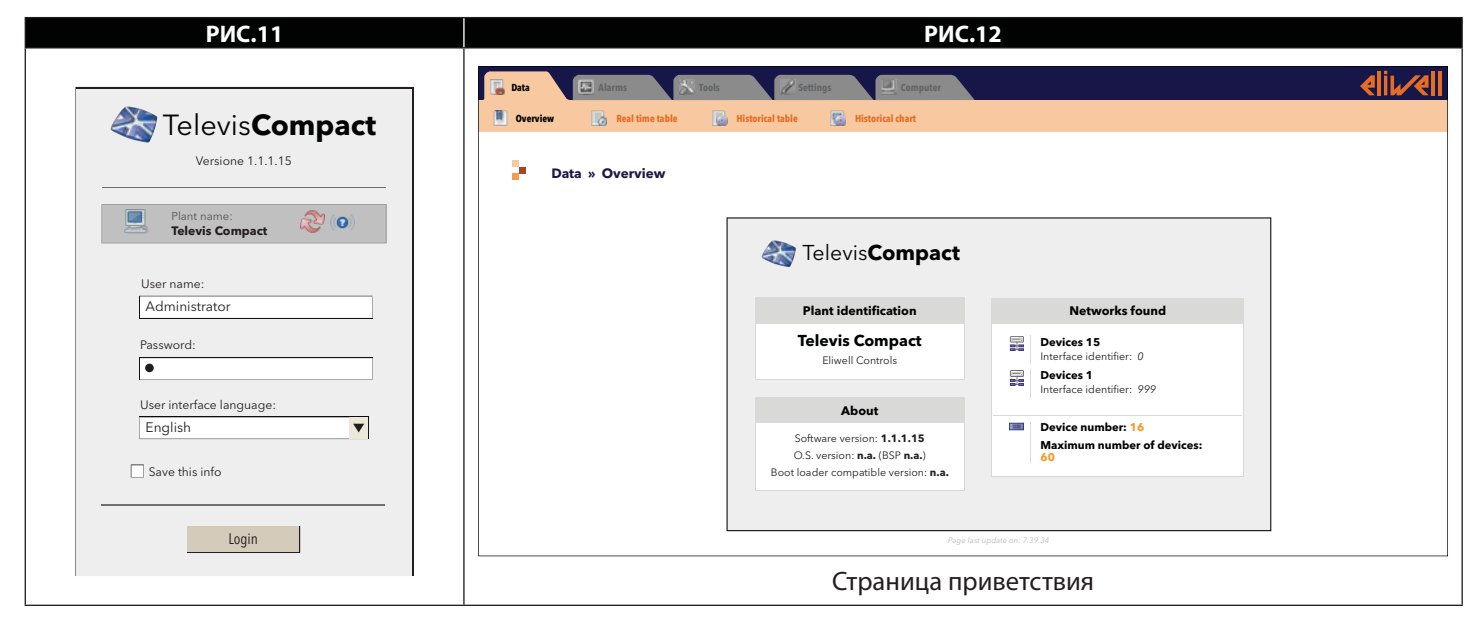

### 3.2.1 НАСТРОЙКИ БЛОКА

| Дата и Время: перейдите S Kownьютер (Computer) → S Информация (Information) → O Odщая (General) (PИС.13)<br>нажмите Изменить / Edit, введите Дату и Время и нажмите Сохранить / Save.<br>Имя Установки: перейдите Kownьютер (Computer) → S Информация (Information) → O Odщая (General) (PИС.13)<br>нажмите Изменить / Edit, введите <u>Название Установки</u> и нажмите Сохранить / Save.<br>IP/DNS ceru: перейдите<br>Kownьютер (Computer) → V Информация (Information) → O Hacrpoйки ceru (Network settings) (PИС.14<br>нажмите Изменить / Edit, введите <u>параметры ceru</u> (обратитесь к Администратору ceru) и нажмите Сохранить / Save.<br>PИС.13<br>PИС.14<br>Computer » Information » General<br>V Computer » Information » General<br>V Computer » Information » General                                                                                                    | Основные настро          | йки:                                                                                             |                                                                                                    |               |  |  |  |  |  |
|----------------------------------------------------------------------------------------------------|--------------------------|--------------------------------------------------------------------------------------------------|----------------------------------------------------------------------------------------------------|---------------|--|--|--|--|--|
| Имя Установки: перейдите Some Komputer (Computer) → Some Информация (Information) → O Obigas (General) (PИС.13)<br>нажмите Изменить / Edit, введите Hassaние Установки и нажмите Сохранить / Save.<br>IP/DNS сети: перейдите<br>Some Komputer (Computer) → Some Информация (Information) → O Hacrpoňku ceru (Network settings) (PИС.14<br>нажмите Изменить / Edit, введите параметры сети (obparurecь к Администратору сети) и нажмите Сохранить / Save.<br>P//C.13 P//C.14<br>Computer * Information * General<br>Some Some Some Some Some Some Some Some                                                                                                    | Дата и Время:            | перейдите 🖳 Компьютер (Computer) 🔶 🔛 И<br>нажмите Изменить / Edit, введите <u>Дату и Время</u> и | нформация (Information) →                                                                                                    |               |  |  |  |  |  |
| IP/DNS сети: перейдите Компьютер (Computer) → № Информация (Information) → ♦ Настройки сети (Network settings) (PИС.14 нажмите Изменить / Edit, введите параметры сети (обратитесь к Администратору сети) и нажмите Сохранить / Save.  PИС.13 PUC.14  Computer » Information » General  Computer » Information » General  Computer » Information » General  Computer » Information » General  Computer » Information » General  Computer » Information » General  Computer » Information » General  Computer » Information » General  Computer » Information » General  Computer » Information » General  Computer » Information » General  Computer » Information » General  Computer » Information » General  Computer » Information » Retwork settings  Computer » Information » Retwork settings  Computer » Information                                                                                                    | Имя Установки:           | перейдите 📃 Компьютер (Computer) → 🔜 И<br>нажмите Изменить / Edit, введите <u>Название Устан</u> | нформация (Information) -> <b>Общая (General) (РИС.13</b> )<br><u>овки</u> и нажмите Сохранить / Save.                                                                                                    |               |  |  |  |  |  |
| PИС.13     РИС.14       Computer » Information » General     Image: Computer with the set settings       Image: Computer with the settings     Image: Computer with the settings       Image: Computer with the settings     Image: Computer with the settings       Image: Computer with the settings     Image: Computer with the settings       Image: Computer with the settings     Image: Computer with the settings       Image: Compater with the settings     Image: Compater with the settings       Image: Compater with the settings     Image: Compater with the settings       Image: Compater with the settings     Image: Compater with the settings       Image: Compater with the settings     Image: Compater with the settings       Image: Compater with the settings     Image: Compater with the settings       Image: Compater with the settings     Image: Compater with the settings       Image: Compater with the settings     Image: Compater with the settings       Image: Compater with the settings     Image: Compater with the settings       Image: Compater with the settings     Image: Compater with the settings       Image: Compater with the settings     Image: Compater with the settings       Image: Compater with the settings     Image: Compater with the settings       Image: Compater with the settings     Image: Compater with the settings       Image: Compater with the settings     Image: Compater with the settings       Image: C                                                                                                    | IP/DNS сети:             | перейдите<br><b>Миформац</b><br>нажмите <b>Изменить / Edit</b> , введите <u>параметры сети</u>   | ия (Information) -> 😎 Настройки сети (Network settings) (РИС<br>1 (обратитесь к Администратору сети) и нажмите Сохранить / Save.                                                                                                    | <b>2.14</b> ) |  |  |  |  |  |
| Computer » Information » General          Image: Computer » Information » General         Image: Computer » Information » General         Image: Computer » Information » Genera <th></th> <th>РИС.13</th> <th>РИС.14</th> <th></th>                                                                                                    |                          | РИС.13                                                                                           | РИС.14                                                                                                    |               |  |  |  |  |  |
| Second with the second section of the second section of the second second section of the second section of the second section of                                                                                                    | Computer » Inform        | ation » General                                                                                  |                                                                                                    |               |  |  |  |  |  |
| Image: Second and the second and the second and                                                                                                    | General Network settings |                                                                                                  | The inference in the second second se |               |  |  |  |  |  |
| <pre>     General     Plant name     les (sysymm:di)     log (sysymm:di)     log (sysymm:di)     log (sysymm:di)     log (sysymm:di)     log (sysymm:di)     log (statistical)     log (statistical)</pre>                                                                                                    |                          | 🛃 Edit 🛛 🔐 Save 🚫 Cancel                                                                         | Computer » Information » Network settings                                                                                                    |               |  |  |  |  |  |
| Plant name       With Comparing         Date (уруунтин-did)       With Comparing         Date (уруунтин-did)       With Comparing         Image (Maximum)       With Comparing         Date (Stranger Andrew Andrew And                                                                                                    | General                  |                                                                                                  | General Ø Network settings                                                                                                    |               |  |  |  |  |  |
| Date (уууушана)       >>>>>>>>>>>>>>>>>>>>>>>>>>>>>>                                                                                                    | Plant name               | Televis Compact                                                                                  | Edit 👦 Sana                                                                                                    |               |  |  |  |  |  |
| Тите (Милини)       Э         Валиние       Э         Кол бел балиние       Э         Валиние       Э         Обозначения:       Де в Изменение данных;           = Сохранение данных;           Э         Отмена внесенных изменений.       >                                                                                                    | Date (yyyy-mm-dd)        | 2010 10 21                                                                                       | Obtain an IP address automatically (DMCP) O                                                                                                    |               |  |  |  |  |  |
| Собозначения:                                                                                                    | Time (hh:mm)             | 7 57                                                                                             | Use the following IP advers: 0<br>IP Address 10 39 4 103                                                                                                    |               |  |  |  |  |  |
| Сбозначения:<br>Собозначения:<br>Собозначение данных;<br>Собозначение данных;<br>Собозначение | Use client date/time     |                                                                                                  | Subort mark 255 255 0                                                                                                    |               |  |  |  |  |  |
| Роди нагодование за 7.25.34<br>Обозначения: □ = Изменение данных;<br>□ = Сохранение данных;<br>○ = Отмена внесенных изменений.                                                                                                    |                          |                                                                                                  | Gateway 10, 39, 4, 12                                                                                                    |               |  |  |  |  |  |
| Обозначения:                                                                                                    |                          | Page last update on: 7.39.34                                                                     | C DNS                                                                                                    | i II          |  |  |  |  |  |
| Обозначения:                                                                                                    |                          |                                                                                                  | Obtain the DNS server IP address sutomatically O Use the following server DNS addresses: 0                                                                                                    |               |  |  |  |  |  |
| Собозначения:                                                                                                    | Обозначения              | 🧖 – Изменение панных:                                                                            | Preferred DNS server: 10 39 4 15                                                                                                    |               |  |  |  |  |  |
| [□] = Сохранение данных;     [○] = Отмена внесенных изменений.     [○] = Отмена внесенных изменений.     [О] = Отмена внесенных изменений.     [О] = Отмена внесенных изменений.     [О] = Отмена внесенных изменени                                                                                                    |                          |                                                                                                  | Alternate DNS server: 101, 37 . 4 16                                                                                                    |               |  |  |  |  |  |
| 🚫 = Отмена внесенных изменений.                                                                                                    |                          | 📷 = Сохранение данных;                                                                           | Provide under on 7.38.34                                                                                                    |               |  |  |  |  |  |
|                                                                                                    |                          | 🚫 = Отмена внесенных изменений.                                                                  |                                                                                                    |               |  |  |  |  |  |

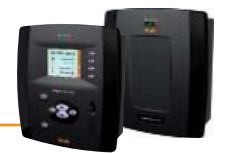

#### 3.2.2 НАСТРОЙКИ СЕТИ

Основными настройками являются:

Интерфейсы: перейдите *И* Настройки (Settings) → *Митерфейсы* (Interfaces) → *Сканировать* (Discovery) Теперь нажмите нажмите Далее (→) и Управление Интерфейсами / Manage interfaces (→). В следующем окне нажмите Add (→) и введите:

- Тип Интерфейса / Interface type: Последовательный СОМ (РИС.15) или LanAdapter (РИС.16)
- Протокол / Protocol: Micronet или Смешанный/Mixed (Micronet + Modbus)
- Сетевая шина / Fieldbus: типы сетей (BusAdapter, LanAdapter, LanAdapter + Wifi,

LanAdapter Radio + RadioAdapter, RadioAdapter и SmartAdapter)

- IP адрес / IP Address: IP адрес интерфейса LanAdapter (WiFi), если используется
- Порт / Port: используемый для связи с Интерфейсом порт блока
- и нажмите **Сохранить / Save** ( ].

#### Сканирование: перейдите Мастройки (Settings) → Выберите интерфейсы (PИС.17) и задайте диапазон адресов сканирования (ниспадающие меню 1, 2, 3 и 4) - прибор готов начать сканирование по этим интерфейсам. Для запуска процедуры сканирования нажмите Далее (). По завершении процедуры откроется окно с перечнем найденных приборов (PИС.18). Первая строка отображает информацию о сканированной сети, а последующие - перечень приборов в сети интерфейса. Новые приборы выделяются зеленым, ранее присуствовавшие приборы и найденные вновь - белым, а приборы,

Новые приборы выделяются зеленым, ранее присуствовавшие приборы и наиденные вновь - белым, а приборы, которых в сети не стало (но они были ранее) - серым.

Для завершения процедуры нажмите **Сохранить / Save** для сохранения полученной информации о сетях.

|                   | РИС.15                                                          |           |                                                                |                                              | РИС.17                                                            |                                               |         |   |        |
|-------------------|-----------------------------------------------------------------|-----------|----------------------------------------------------------------|----------------------------------------------|-------------------------------------------------------------------|-----------------------------------------------|---------|---|--------|
| 🕞 Deta            | ails                                                            |           |                                                                |                                              |                                                                   |                                               |         |   |        |
| Interface<br>type | COM Interface     Port     Protocol     Micronet     LanAdapter | View      | Ott of network      Out of network      UNAdapar      UNAdapar | Raming<br>Selectal<br>0 Advan<br>0 172.14821 | Bestictual  Manage Interfaces  Anderse  Page last gedan de 1/0.14 | Professory (Regs<br>Professor (String)<br>1 2 | ≥ × ×   | 4 | Next 🔶 |
| Fieldbus          | BusAdapter •                                                    |           |                                                                |                                              |                                                                   |                                               |         |   |        |
|                   |                                                                 |           |                                                                |                                              |                                                                   |                                               |         |   |        |
|                   | РИС.16                                                          |           |                                                                |                                              | РИС.18                                                            |                                               |         |   |        |
| 👎 Deta            | ils                                                             |           | Intonfaco                                                      | Interface                                    | Address                                                           |                                               | Dovisos |   |        |
| Interface         | O COM Interface                                                 |           | LAN Adapter                                                    | identifier<br>0                              | 192.168.0.1                                                       |                                               | 1       | Α | Ξ      |
| type              | LanAdapter                                                      |           | Address                                                        | Description                                  |                                                                   |                                               | State   |   |        |
|                   | Address 192 . 168 . 1 . 1                                       |           | 02:00                                                          | 0 02:00 0.00:00 ID 974LX                     |                                                                   |                                               | New     | В |        |
| Fieldbus          | Port 56789<br>Protocol Micronet •                               | 060<br> = | <b>эзначения:</b><br>- Добавить данн<br>- Сохранить дан        | ные; 😡 = Изменить ,<br>ные; 🚫 = Отмена и     | данные;<br>зменений                                               |                                               |         |   |        |

| Наименование:    | перейдите 🥖 Настройки (Settings) $\rightarrow$ 🛃 Интерфейсы (Interfaces) $\rightarrow$ 💿 Наименование (Naming) (опция) |  |  |  |  |  |  |  |  |  |
|------------------|----------------------------------------------------------------------------------------------------|--|--|--|--|--|--|--|--|--|
|                  | для всех приооров сети <b>вручную</b> можно задать:                                                                    |  |  |  |  |  |  |  |  |  |
|                  | • <b>Hassahne / Allas</b> (Olincahne)                                                                                  |  |  |  |  |  |  |  |  |  |
|                  | • имя (короткое) / Allas (snort) (для использования в SMS сообщениях)                                                  |  |  |  |  |  |  |  |  |  |
|                  | <ul> <li>значение заданнои задержки Ir (в минутах) (регистации аварии от появления ее в блоке).</li> </ul>             |  |  |  |  |  |  |  |  |  |
|                  | вы так же можете выорать ресурсы, мониторинг которых зотите осуществлять.                                              |  |  |  |  |  |  |  |  |  |
|                  | ЗАМЕЧАНИЕ: более детальная информация в полном Руководстве пользователя (раздел <i>"Инсталляция"</i> )                 |  |  |  |  |  |  |  |  |  |
| Интервал записи: | перейдите 💋 Настройки (Settings) 🔶 📴 Архив данных (Data archive) 🔶 💿 Управление (Control)                              |  |  |  |  |  |  |  |  |  |
|                  | В открывшемся меню нажмите Интервал сохранения в архив / Archive registration interval, затем Изменить / Edit          |  |  |  |  |  |  |  |  |  |
|                  | (😡), введите значение (часы:минуты:секунды) и нажмите <b>Сохранить / Save</b> (属).                                     |  |  |  |  |  |  |  |  |  |
|                  | Это время и будет использоваться как интервал записи выбранных аналоговых іресурсов (см. ЗАМЕЧАНИЯ).                   |  |  |  |  |  |  |  |  |  |
|                  | ЗАМЕЧАНИЕ1: Данные Состояний, Аварий и Цифровых входов с этим интервалом не записываются.                              |  |  |  |  |  |  |  |  |  |
|                  | Они записываются токо в моменты смены их состояния безотносительно к величите времени записи.                          |  |  |  |  |  |  |  |  |  |
|                  | ЗАМЕЧАНИЕ2: Интервал нельзя изменяить при сборе данных (сначала остановите сбор).                                      |  |  |  |  |  |  |  |  |  |
| Запуск Сбора:    | перейлите 💥 Инструментарий (Tools) — 🎆 Старт/Стоп (Start/Stop)                                                         |  |  |  |  |  |  |  |  |  |
|                  | Здесь Вы можете Запускать/Останавливать сбор данных. В зависимости от текушего состояния Вы можете:                    |  |  |  |  |  |  |  |  |  |
|                  | • Старт / Start (если сбор данных НЕ выполняется (Not running))                                                        |  |  |  |  |  |  |  |  |  |
|                  | • Стоп / Stop (если сбор данных Выполняется (Running)).                                                                |  |  |  |  |  |  |  |  |  |
|                  | После запуска сбора Вы можете просматривать техницие панные и зарегистрированные аварии                                |  |  |  |  |  |  |  |  |  |

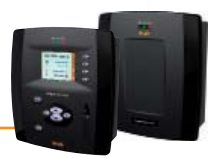

# 4.1 ОТВЕТСТВЕННОСТЬ И ОСТАТОЧНЫЕ РИСКИ

Eliwell Controls srl отклоняет любую ответственность за ущерб, причиненный вследствие:

- установки/использования, которые отличаются от описанных, в особенности, с нарушением требований безопасности,
- перечисленных в законах и стандартах, а так же упомянутых в данном документе;
- использования в оборудовании, которое не обеспечивает достаточную защите от электрического удара, влаги и пыли в реальных эксплуатационных условиях;
- использовании в оборудовании со свободным (без использования инструмента) доступом к опасным компонентам;
- вскрытия и/или внесения изменений в данных продукт;
- установки/использования в оборудовании, которое не соответствует действующим законам и стандартам.

# 4.2 ОТКЛОНЕНИЕ ОТВЕТСТВЕННОСТИ

Данный документ является исключительной собственностью фирмы Eliwell Controls srl и не может воспроизводиться и распространяться без прямого на то указания фирмы Eliwell Controls srl.

Несмотря на все меры, предпринятые фирмой при подготовке данного документа, фирма Eliwell Controls srl не несет никакой ответственности за ущерб, возникший вследствие его использования.

То же самое относится ко всем лицам и фирмам вовлеченным в подготовку и редактирование данного документа.

Фирма Eliwell Controls srl оставляет за собой право вносить изменения в документ в любой момент времени без какого бы то ни было предварительного уведомления

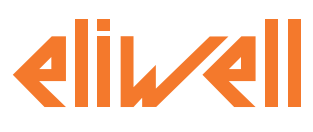

#### Eliwell Controls Srl

Via dell' Industria, 15 Z. I. Paludi 32010 Pieve d' Alpago (BL) - Italy Telephone +39 (0) 437 986 111 Fax +39 (0) 437 989 066

#### Sales:

+39 (0) 437 986 100 (Italy) +39 (0) 437 986 200 (other countries) saleseliwell@invensys.com

#### **Technical Support**:

Technical helpline: +39 (0) 437 986 300 email: techsuppeliwell@invensys.com www.eliwell.com

#### Московский офис

115230, г. Москва, ул. Нагатинская д. 2/2 подъезд 2, этаж 3, офис 3 **тел./факс** +7 499 611 79 75 +7 499 611 78 29 отдел продаж: **michael@mosinv.ru** техническая поддержка: **leonid@mosinv.ru** 

www.eliwell.mosinv.ru

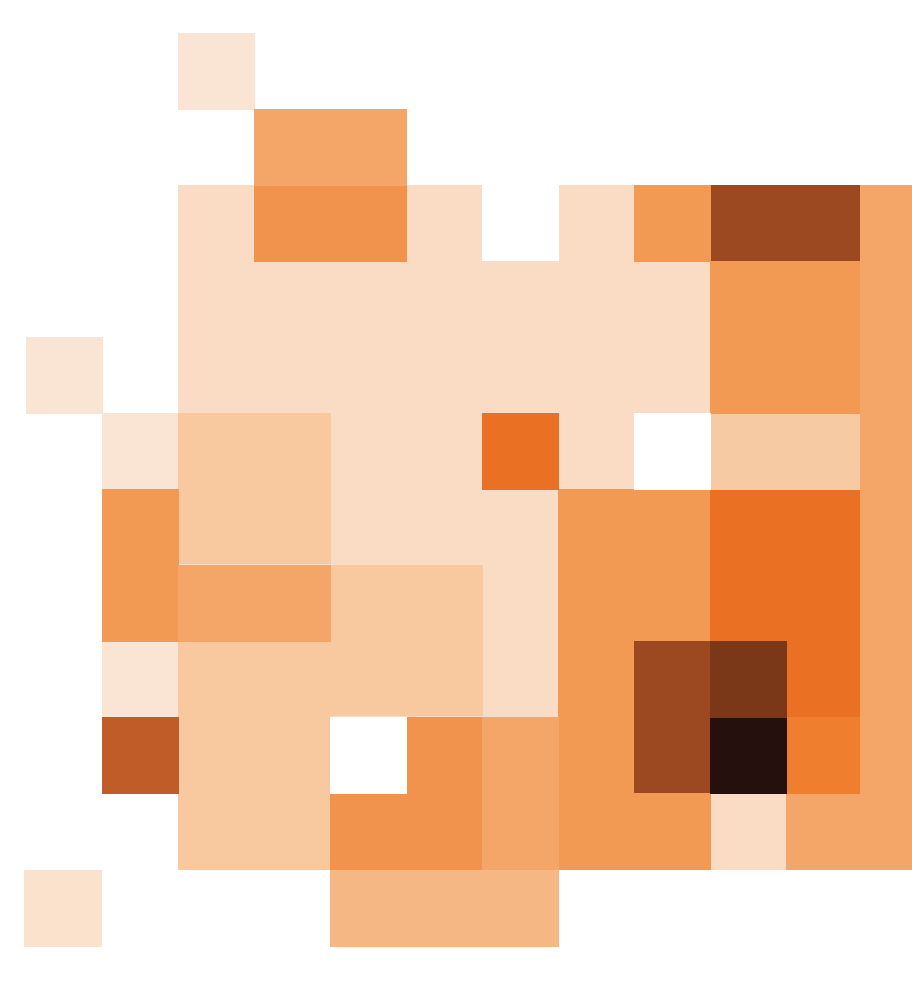